## **EXPORT MEET RESULTS FROM HY-TEK MEET MANAGER**

- 1. For Cross Country Results, continue to Step #1a. For Track & Field Results, skip to Step #2.
  - a. Click: Run
  - b. Click: CC/RR
  - c. Select an event you wish to upload results to Athletic.net
  - d. Click: Update
  - e. Click: Yes
  - f. Repeat steps 1c through 1e for each event you wish to upload results to Athletic.net

| II Events (Generics not enlested) |    |                                      |                                                                           |                             |          |                                                                        |                |                                              |                |                |            |             |      |  |  |
|-----------------------------------|----|--------------------------------------|---------------------------------------------------------------------------|-----------------------------|----------|------------------------------------------------------------------------|----------------|----------------------------------------------|----------------|----------------|------------|-------------|------|--|--|
|                                   | Te |                                      | DNE                                                                       | DNF                         |          |                                                                        |                |                                              |                | Time           | Date       | Record Hold | ler. |  |  |
|                                   | 13 | DQ                                   | DNG                                                                       | Divi                        |          |                                                                        |                |                                              | Hecolu         | rine           | Date       | None Availa | hle  |  |  |
|                                   |    |                                      |                                                                           |                             |          |                                                                        |                |                                              |                |                |            | Ronorraid   | 5.0  |  |  |
|                                   |    | -                                    | -                                                                         | -                           |          |                                                                        |                |                                              |                |                |            |             |      |  |  |
| _                                 | _  |                                      | -                                                                         | Pa.                         | Crore C  | ountry                                                                 | / Road Pace Mo | dulo                                         |                |                |            |             | ~    |  |  |
|                                   | -  |                                      | -                                                                         | 9                           | CIUSS C  | ountry                                                                 | / Rodu Race Mo | duie                                         |                |                |            |             | ~    |  |  |
|                                   |    |                                      | -                                                                         | Ath                         | etes R   | Ranks                                                                  | Times Match    | MergeChutes List Score Assignments           | SelectTimes    | Download       | Interfaces | Update      |      |  |  |
|                                   |    |                                      |                                                                           | Flat                        | HTML     |                                                                        |                |                                              |                |                |            |             |      |  |  |
|                                   |    |                                      |                                                                           | <b>A</b> .                  | <b>A</b> |                                                                        |                |                                              |                |                |            |             |      |  |  |
|                                   | -  |                                      |                                                                           |                             |          |                                                                        |                |                                              |                |                |            |             |      |  |  |
|                                   |    | Assign teams within teams            |                                                                           |                             |          |                                                                        |                |                                              |                |                |            |             |      |  |  |
|                                   | -  |                                      | -                                                                         | Ē                           | Using    | more t                                                                 | han one chute  | Include Comp# on Score report                |                | iolado opilito |            |             | -    |  |  |
|                                   |    |                                      | -                                                                         | Ē                           | Show     | averag                                                                 | e mile         | Separate Page each Gender / Age Gr           | aup            |                |            |             |      |  |  |
|                                   | -  |                                      |                                                                           | Ē                           | Show     | averag                                                                 | e 1K           | Logos in Footer                              |                |                |            |             |      |  |  |
|                                   |    |                                      |                                                                           |                             |          | aronag                                                                 |                | E Logoo III Footor                           |                |                |            |             |      |  |  |
|                                   |    |                                      |                                                                           |                             |          |                                                                        |                | Event List                                   |                |                |            |             |      |  |  |
|                                   |    |                                      |                                                                           |                             | Evt #    | Rnd                                                                    | Event Name     |                                              |                |                |            |             | -    |  |  |
|                                   |    |                                      | 1 F Boys 5k Run CC Class B                                                |                             |          |                                                                        |                |                                              |                |                |            |             |      |  |  |
|                                   |    |                                      |                                                                           | 2 F Girls 5k Run CC Class B |          |                                                                        |                |                                              |                |                |            |             |      |  |  |
|                                   |    |                                      |                                                                           |                             |          |                                                                        |                |                                              |                |                |            |             |      |  |  |
|                                   |    |                                      |                                                                           |                             |          |                                                                        |                | 18th Meet Manager                            |                |                | ×          |             |      |  |  |
|                                   |    |                                      |                                                                           |                             |          |                                                                        |                |                                              |                |                |            |             |      |  |  |
|                                   |    |                                      |                                                                           |                             |          |                                                                        |                | The undate routine conject he selected       | event's result | ts from the CC | /RR        |             |      |  |  |
|                                   |    | database over to the Track database. |                                                                           |                             |          |                                                                        |                |                                              |                |                |            |             |      |  |  |
|                                   |    |                                      |                                                                           |                             |          | Any prior data in the track database for this event will be erased and |                |                                              |                |                |            |             |      |  |  |
|                                   |    |                                      |                                                                           |                             |          |                                                                        |                | replaced by the data in the CC/RR database ! |                |                |            |             |      |  |  |
|                                   |    |                                      | The data will be copied over to the Run Menu in flights of 10 per flight. |                             |          |                                                                        |                |                                              |                |                |            |             |      |  |  |
|                                   |    |                                      |                                                                           |                             |          |                                                                        |                | Splits, if any, will also be copied over.    |                |                |            |             |      |  |  |
|                                   |    |                                      |                                                                           |                             |          |                                                                        |                |                                              |                |                |            |             |      |  |  |
|                                   |    |                                      |                                                                           |                             |          |                                                                        |                | Continue and copy the results for Boys       | 5k Run CC Cl   | ass B?         |            |             |      |  |  |
|                                   |    |                                      |                                                                           |                             |          |                                                                        |                |                                              |                |                | _          |             |      |  |  |
|                                   |    |                                      |                                                                           |                             |          |                                                                        |                |                                              |                |                |            |             | _    |  |  |
|                                   |    |                                      | _                                                                         |                             |          |                                                                        |                |                                              | Yes            |                | No         |             |      |  |  |
|                                   |    |                                      |                                                                           | 1                           | 1        | 1                                                                      | 1              |                                              |                | _              | _          |             |      |  |  |
|                                   |    |                                      |                                                                           |                             |          |                                                                        |                |                                              |                |                |            |             |      |  |  |
|                                   |    |                                      |                                                                           | -                           |          |                                                                        |                |                                              |                |                |            |             |      |  |  |
|                                   |    |                                      |                                                                           |                             |          | 1                                                                      | I              |                                              |                |                |            |             |      |  |  |

## 2. Click: File $\rightarrow$ Export $\rightarrow$ Semi-colon Delimited Results

| File                          | Set-up                                                      | Events                    | Athletes    | Relays | Schools | Se | eeding                                  | Run                                   | Reports                  | Labels              | Web Browser    | Help |  |  |
|-------------------------------|-------------------------------------------------------------|---------------------------|-------------|--------|---------|----|-----------------------------------------|---------------------------------------|--------------------------|---------------------|----------------|------|--|--|
| Open / New Ctrl +O<br>Save As |                                                             |                           |             |        |         |    |                                         |                                       |                          |                     |                |      |  |  |
| Ba<br>Re<br>Pu<br>Im          | Backup Ctrl+B<br>Restore Ctrl+R<br>Repair Database<br>Purge |                           |             |        |         |    |                                         |                                       |                          |                     |                |      |  |  |
| Ex                            | port                                                        |                           |             |        |         | Þ  | Resu                                    | Its for                               | Team Mar                 | nager               |                |      |  |  |
| Ur                            | nzip any F                                                  | File                      |             |        |         |    | Entri                                   | es for                                | Meet Man                 | ager Mer            | oe of same mee | t    |  |  |
| In<br>Cr                      | Install Update<br>Create Update                             |                           |             |        |         |    |                                         | Athletes / Teams / Email<br>Advancers |                          |                     |                |      |  |  |
| Op<br>Ne                      | oen in Mu<br>etwork Ad                                      | lti-User M<br>dministrati | lode<br>ion |        |         | -  | Advi<br>Resi                            | ancers<br>Ilts for                    | for Cross<br>Meet Man    | Country<br>ager Mer | ge of same mee | t    |  |  |
| Ex                            | it                                                          |                           |             |        | Ctrl+Q  |    | Sem<br>Sem                              | -colon<br>-colon                      | Delimited I<br>Delimited | Entries<br>Results  |                |      |  |  |
|                               |                                                             |                           |             |        |         |    | Records<br>Meet Events for Team Manager |                                       |                          |                     |                |      |  |  |
|                               |                                                             |                           |             |        |         |    |                                         |                                       |                          |                     |                |      |  |  |

3. Click: OK

|                          | Selection | n Criteria                |  |
|--------------------------|-----------|---------------------------|--|
| Team:                    |           | •                         |  |
| Division :               |           | •                         |  |
| Region :                 |           | •                         |  |
| Gender-                  |           | Relays                    |  |
| <ul> <li>Both</li> </ul> |           | Relays Plus Athletes      |  |
| C Female Only            |           | C Relays Without Athletes |  |
| C Male Only              |           | C No Relays               |  |
|                          |           |                           |  |

4. Click: OK

| Export File Progress         |
|------------------------------|
| Entries : 299<br>Relays : 12 |
| Elapsed Time : 1 second      |
| Export Finished              |

5. Select location to save exported results file

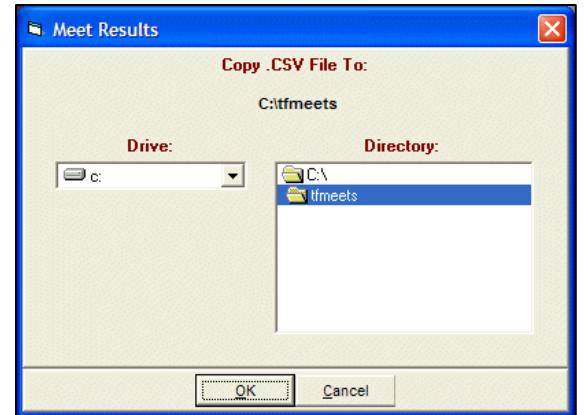

6. Click: OK

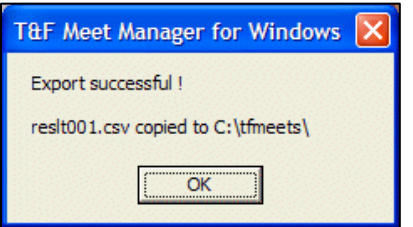